**Modul MATEMATIKA** 

Pracovní list

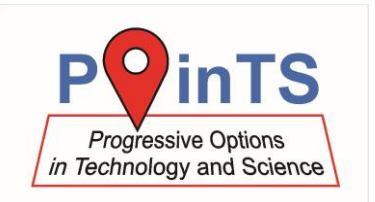

## Konstrukce trojúhelníků

- **Úkol:** V softwaru Geogebra sestrojte v dané polorovině trojúhelníky a diskutujte počet řešení v závislosti na kladném reálném parametru *t*.
- Úloha 1: Trojúhelník ABC:  $c = 8 \text{ cm}, | \sphericalangle ABC | = 30^\circ, b = t \text{ cm}$ 
  - a) Řešte pro t = 7.
  - b) Řešte s kladným reálným parametrem *t* a proveďte diskusi.

## Úloha 2 – úloha pro pokročilé:

Trojúhelník ABC:  $c = 4 \text{ cm}, v_c = 6 \text{ cm}, t_a = t \text{ cm}$ 

- a) Řešte pro t = 7.
- b) Řešte s kladným reálným parametrem *t* a proveďte diskusi.

## Postup:

- 1. Zapište zadání do školního sešitu. Udělejte náčrtek, zapište postup konstrukce pro daný parametr *t*, sestrojte a zapište počet řešení v dané polorovině.
- V softwaru Geogebra sestrojte řešení úlohy s kružnicí k zadanou středem B a bodem (s proměnlivým poloměrem). Poloměr kružnice k zvolte tak, aby kružnice měla s přímkou dva průsečíky stejně jako v úloze a).
- 3. V softwaru Geogebra měňte velikost poloměru kružnice a pozorujte počet řešení jejich tvar (tupoúhlý, ostroúhlý, pravoúhlý trojúhelník).
- 4. Zapište do sešitu svá pozorování v závislosti na kladném reálném parametru *t*, který určuje velikost poloměru kružnice *k*.

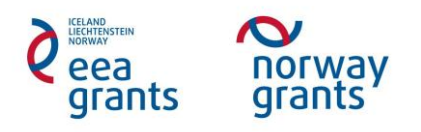

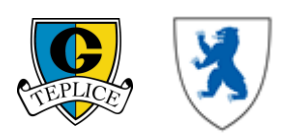